## 三、識字測驗操作說明步驟三:施測

注意事項:每位學生一年有四次施測機會(上學期期初、上學期期末、下學期期初、下學期期末)。每學期初、期末皆只能施測一次,請勿使用學生身分進行測試,若老師想先行試測識字量系統,可請校方管理人員(主任/組長)新增測試用班級進行測試。

| 年級:  ○                           | - ◎二 ◎三 ◎四 ◎五 ◎♬  | ☆ ◎ 畢    |    |
|----------------------------------|-------------------|----------|----|
| 班級: 測試                           | 用班 ▼              |          |    |
| 教師姓名:<br>2                       |                   |          |    |
| 教師信箱: 3                          |                   |          |    |
| 管理碼: 5                           |                   |          |    |
| 7                                | 個別新增教師名單          | 檔案匯入教師名單 |    |
| 9                                |                   |          |    |
| 班級 11                            | 教師資訊              | 管理碼      |    |
| <b>六年1</b> <sup>12</sup><br>前往班級 | 姓名:test           | 1234     | 修改 |
| 學生數<br>14<br>15                  | 信箱:test@gmail.com |          |    |

## ▲圖 3-1:設置「測試用」 班級

1. 班級施測人員登入,點選「進行施測」來對學生進行「識字量測驗」。

進行施測 | 觀看報告 | 學生管理 | 修改管理碼 | 回學校管理 | 施測手冊下載 |

操作說明: 本頁面是供施測管理人員操作本網站相關的功能。 您可以點選(進行施測)開始個別學生的識字施測程序, 或點選(觀看報告)來觀看學生施測後的成果, 也可點選(學生管理)來新增或刪除學生名單等學生資料的管理。

## ▲圖 3-2:進行施測

2. 施測人員詳閱施測指導語後,請點選「我瞭解了」,以進行學生施測。

| 線上識字量測驗-施測指導語                                                                                                    |
|----------------------------------------------------------------------------------------------------|
| <ol> <li>施測時,一題的答案時間以3~5秒為主,測驗受測者的立即反應,每個版本約20多個字,測一個<br/>版本約需2~3分鐘。</li> </ol>                                                                  |
| <ol> <li>2. 讀音答題可使用破音字,但學生的「讀音」及「造詞」需為同一個音才算正確。如「樂」自受測<br/>者請为さ`,造詞「快樂」便算正確;若「樂」自受測者念为さ`,造詞「音樂」,則口頭提醒學<br/>生讀音造詞前後步一致,請學生造別的詞或重念一次讀音。</li> </ol> |
| 3. 造詞答題使用人名、地名、專有名詞等具意義的詞彙也算正確回答,如「大德、大寮」。                                                                                                    |
| 4. 請勿將答案在答錯時或事後告知受測者,因目前題目是相同的,以免造成再測失準。                                                                                                    |
| 我瞭解了                                                                                                    |

## ▲圖 3-3:施測指導語

3. 點選欲施測學生旁的施測版本,並請**再次確認學生身分**無誤,即可進行測驗。

| 線上識字量測驗 - A4 |                   |                                                                        |                                                    |  |  |  |
|--------------|-------------------|------------------------------------------------------------------------|----------------------------------------------------|--|--|--|
|              | 施測時間點:106學年度上學期期初 |                                                                        |                                                    |  |  |  |
|              | 學生列表              |                                                                        |                                                    |  |  |  |
|              | 施測方式              | 施測學生                                                                   | 最近一次施測資訊                                           |  |  |  |
|              | 能力適性版(A4)         | 座號:1<br>  學號:10000001<br>  姓名: <b>王小明</b><br>  性別:男<br>  生日:1990/01/01 | 時間點: 學年度 學期<br>施測時間:<br>年級版本:<br>施測方式:<br>識字量: 顏色: |  |  |  |

▲圖 3-4:點選欲施測的學生旁的施測版本

| 上識字量測驗 - A         | 5                    |       |      |
|--------------------|----------------------|-------|------|
| 施測時間點:10<br>施測學生:  | 6學年度上學期期初            |       |      |
|                    | 王小明                  | (座號:1 | )    |
| 選擇問卷               |                      |       |      |
| 您的年級版本為<br>請於確定後按下 | 「六年級甲版」<br>開始施測進行測驗。 |       |      |
|                    |                      | 開始施測  |      |
|                    |                      |       | 回上一頁 |

▲圖 3-5:再次確認欲施測的學生身分是否正確

4. 主要操作步驟

(1) 先請受測者念出讀音·依據學生的回答·選擇正確或錯誤·可用<u>鍵盤操作</u>或 滑鼠填答(建議使用鍵盤·避免受測學生在受測時知道自己答對或答錯)。

(a)鍵盤操作法:答對為「Alt 鍵+1」、答錯為「Alt 鍵+0」。

(b)滑鼠操作法:答對請點選正確,答錯請點選答錯。

※ 若不慎操作失誤可用滑鼠點選「上一步」復原 (如圖 3-6)。

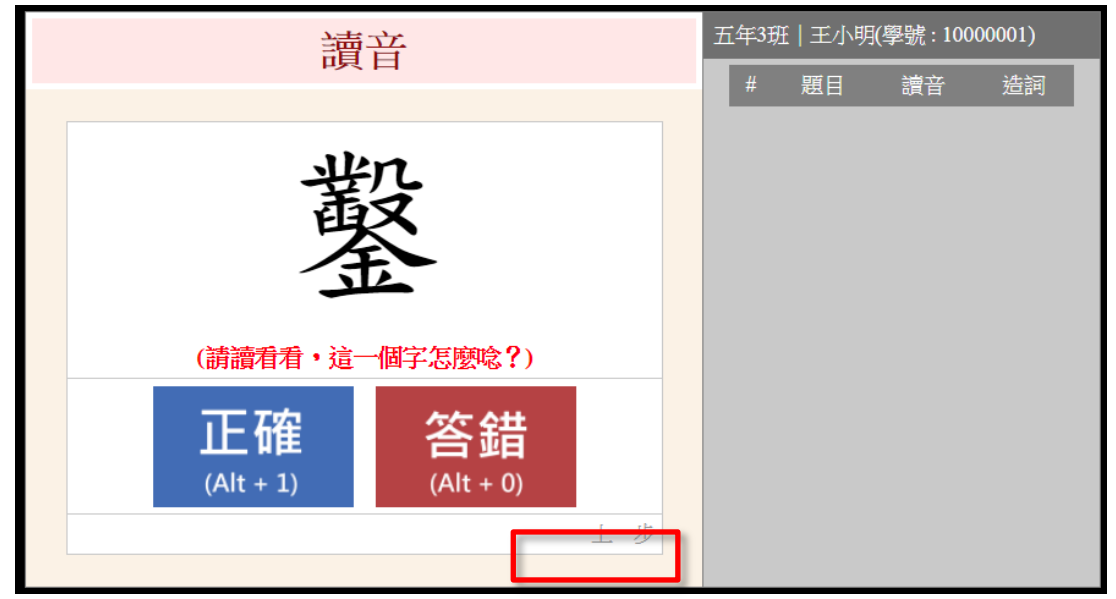

▲圖 3-6:讀音頁面

(2) 接著·請受測者依據同一個字**造詞**·並要求受測者回答如「大人的大」或「大家的大」·不要只回答「大人」或「大家」。再根據受測者的回答·填答「正確」 或「答錯」·同樣也有鍵盤及滑鼠兩種操作方式(如圖 3-7)。

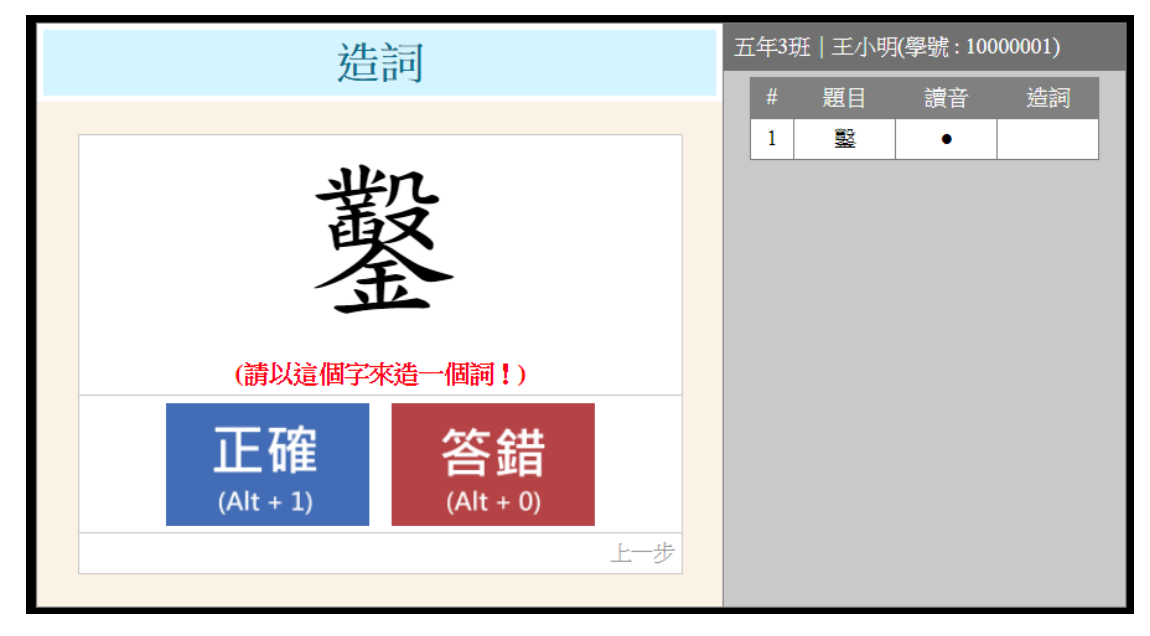

▲圖 3-7:造詞頁面

(3) 答對會出現「●」或「◎」的標記·答錯則會出現「☆」或「▲」的標記·
 如圖 3-8。

|                           |  | 五年3班 王小明(學號:10000001) |    |             |    |
|---------------------------|--|-----------------------|----|-------------|----|
|                           |  | #                     | 題目 | 讀音          | 造詞 |
| 庚                         |  | 1<br>2<br>3<br>4      |    | •<br>•<br>* |    |
| (請讀看看・這一個字怎麼唸?)           |  |                       |    |             |    |
| 正確<br>(Alt + 1) (Alt + 0) |  |                       |    |             |    |
| 上一步                       |  |                       |    |             |    |

▲圖 3-8:正確或錯誤答案標記

(4) 全部題目完成後·會跳出受測者的識字量·點選下方的「施測結束·回首頁」 即可回到學生列表處·重新測試下一個對象。(如圖 3-9)

| 識字量          | 王小明 <b>(學號 : 1000001)</b> |    |        |          |   |
|--------------|---------------------------|----|--------|----------|---|
|              | #                         | 題目 | 讀音     | 造詞       |   |
|              | 1                         |    | •      | <b></b>  |   |
|              | 2                         |    | •      | <b></b>  |   |
|              | 3                         |    | *      | <b></b>  |   |
|              | 4                         |    | •      | •        |   |
|              | 5                         |    | •      | <b>A</b> |   |
|              | 0                         |    | •      | <b></b>  |   |
|              | /                         |    | •      | •        |   |
| <b>— — —</b> | 8                         |    | •      | <b>^</b> |   |
| い 紫色 紫色      | 10                        |    | -      |          |   |
|              | 11                        |    | ж<br>• |          |   |
|              | 12                        |    |        |          |   |
|              | 13                        |    |        |          |   |
|              | 14                        |    | •      |          |   |
|              | 15                        |    | •      |          |   |
|              | 16                        |    | •      |          |   |
|              | 17                        |    | *      |          |   |
|              | 18                        |    | •      |          |   |
|              | 19                        |    | •      | •        |   |
|              | 20                        |    | •      | •        |   |
|              | 21                        |    | •      |          |   |
|              | 22                        |    | •      |          |   |
|              | 23                        |    | •      |          |   |
|              | 24                        |    | •      |          |   |
|              | 25                        |    | •      |          |   |
|              | 26                        |    | •      | •        |   |
|              | 27                        |    | •      | •        |   |
|              | 28                        |    | •      |          |   |
| ▶            | ¥.                        |    |        |          | - |
|              |                           |    |        |          |   |
| 施測結束·回首頁     |                           |    |        |          |   |

▲圖 3-9 : 測驗完畢畫面